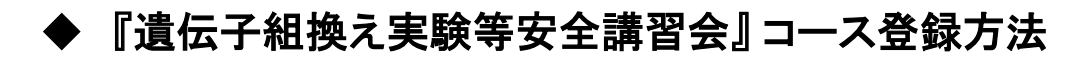

## 1. eALPSへアクセス

ACSU (https://acsu.shinshu-u.ac.jp/) にログインし、[eALPS] をクリック

### 2. 時間割画面:学外連携・その他 を選択

時間割画面下にある「年度共通サイト」>[学外連携・その他]をクリック

| - |                       |         |
|---|-----------------------|---------|
| h |                       | 1       |
| L | クリック                  |         |
|   | ■ 高等教育コンソーシアム信州 eChes |         |
| L |                       | 【時間割画面】 |

### 3. コースを検索

「コースを検索する」のテキストボックスに、コース名(一部でも可)を入力し、[Go]をクリック

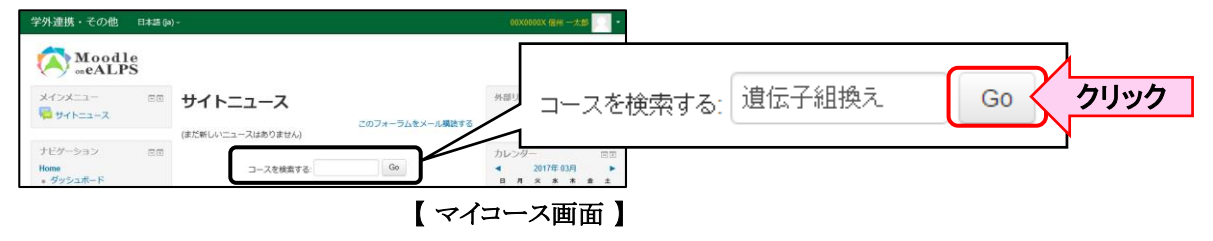

### 4. コースに登録

表示されたコース名をクリックすると画面下に、[私を登録する]ボタンが表示されます。 そのボタンをクリックするとコース登録が完了し、コースを利用することができます。 (コース登録後、再度コースを利用するときは、コース登録はいりません。マイコース画面に表示されるコース名をクリックし、コースを利用します。)

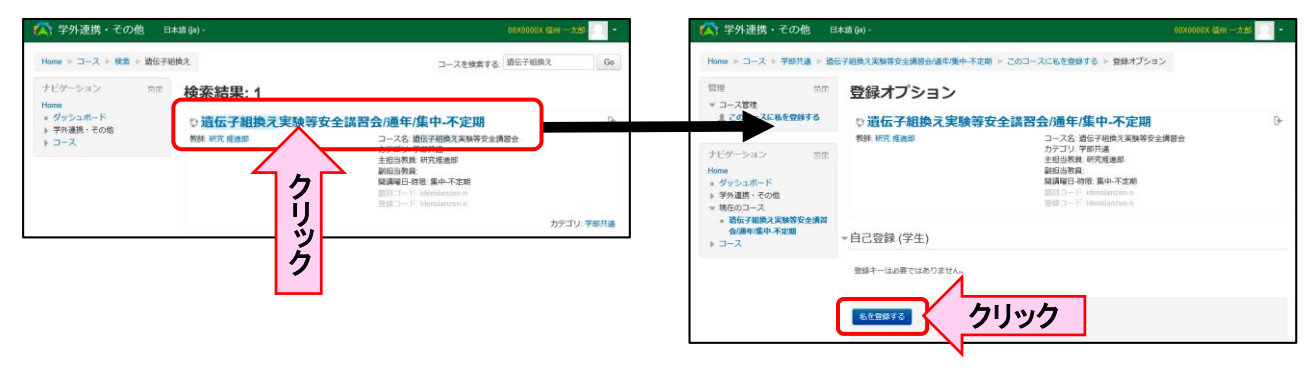

# 【eALPSへアクセスできない場合】 ※eALPSを利用するには、業務ID(姓のアルファベットの後に3桁の数字)でACSUにログインする必要が あります。(ACSU ID(信州大学発行のメールアドレスのID)では、eALPSをご利用いただけません。) ※業務IDに信州大学発行のメールアドレス(\*\*\*@shinshu-u.ac.jp, \*\*\*@gm.shinshu-u.ac.jp)が紐付 いてないとeALPSへアクセスできません。ACSUにログイン後[業務IDとメールアドレスの登録]から メールアドレスを登録し、再度ACSUにログインし、eALPSへアクセスしてください。 ※長期間、業務IDのパスワード変更を行ってないとeALPSへアクセスできないことがあります。 ACSUにログイン後パスワード変更をし、再度ACSUにログインし、eALPSへアクセスしてください。